| Université<br>de Lille                                                                                                    |                           |                                                                                                    | LISTE* DE REQUETES UTILES DANS PERISCOPE                                                                                                    |                                                                                                    |  |  |
|----------------------------------------------------------------------------------------------------|---------------------------|----------------------------------------------------------------------------------------------------|----------------------------------------------------------------------------------------------------|----------------------------------------------------------------------------------------------------|--|--|
| Bibliothèques universitaires<br>et Learning center<br>Service commun de documentation                                                                                                    |                           | *NON EXAUSTIVE                                                                                                    |                                                                                                    |                                                                                                    |  |  |
| Requête                                                                                                    | Bloc(s) à activer         | Saisie<br>Recherches en lie                                                                                                    | Exemple<br>en avec mon établissement                                                                                                    | En image                                                                                                    |  |  |
| Obtenir la liste des titres de mon établissement<br>= titres de périodiques ou de collection de monographies sous<br>lesquels votre établissement est localisé au SUDOC                                                            | RCR                       | 1-Taper le numéro RCR ou le nom du lieu de localisation de votre établissement<br>2-Cliquer sur "Rechercher".                                                                                                    | Si je recherche les titres sur lesquels la BU SHS<br>de l'Université de Lille est localisée dans le<br>Sudoc :<br>1-Activer le bloc "RCR" et taper "590092101"<br>dans la barre de recherche "RCR"<br>2-Cliquer sur "Rechercher"                                                                                                    | ■ ISSN RCR PCPP<br>régionaux PCPP<br>thématiques Mots<br>du<br>Titre Editeur                                                                                                    |  |  |
|                                                                                                    |                           |                                                                                                    |                                                                                                    | ême exemplaire) De Statut de l'établissement De Requête en                                                                                                    |  |  |
|                                                                                                    |                           |                                                                                                    |                                                                                                    | Recherche par RCR Saisissez des n° de RCR d'une Bibliothèque   ex : 123456789   590092101    Copier coller des n° de RCR avec c                                                                                                    |  |  |
| Obtenir les titres de mon établissement qui font partie d'un<br>PCPP régional<br>(Note : on peut faire la même recherche pour un PCPP<br>thématique, en choisissant le bloc "PCPP thématiques" à la<br>place de "PCPP régionaux".) | RCR<br>PCPP régionaux     | 1-Taper le numéro RCR ou le nom du lieu de localisation de votre établissement<br>2-Utiliser l'opérateur booléen "Et" à gauche sur l'écran.<br>3-Sélectionner le nom du PCPP<br>3-Cliquer sur "Rechercher"                                                                                                    | Si je recherche les titres de la BU SHS de<br>l'Université de Lille qui sont dans le PCPP Nord-<br>Pas-de-Calais :<br>1-Activer le bloc "RCR" et taper "590092101"<br>dans la barre de recherche "RCR"<br>2- Activer le bloc "PCPP régionaux" et<br>sélectionner le PCPP "Nord-Pas-de-Calais"<br>3- Sélectionner l'opérateur booléen "Et" à<br>gauche de l'écran<br>5- Cliquer sur "Rechercher" | PPN       ISSN       RCR       PCPP<br>régionaux       PCPP<br>thématiques       Mots du<br>Titre       Editeur       Langue         Statut de l'établissement       Requête enregistrée         Recherche par PCPP régionaux       Selectionnez des plans de conservations Régions       Entre PCP Regions       Entre PCP Regions         Aquitaine       Corse       Occitanie-Est       Rhône-Alpes       Entre PCP Regions         Auvergne       Franche-Comté       Occitanie-Ouest       Sciences Aix-Marseille       Entre PCP Regions                                                                                                    |  |  |
| Obtenir la liste des titres de mon établissement pour lesquels<br>mon établissement est pôle de conservation                                                                                                    | RCR                       | 1-Taper le numéro RCR ou le nom du lieu de localisation de votre établissement                                                                                                    | Si je recherche les titres pour lesquels Lilliad de<br>l'Université de Lille est pôle de conservation :                                                                                                    | Bourgogne       Grand Est       Pays de Loire       Sciences Centre Val de       Imousin         Bretagne       Limousin       Picardie       Université de Poitiers         Provence-Alpes-Côte       Université de Rouen         Recherche par RCR       Saisissez des n° de RCR d'une Bibliothèque       Imousin         ET       Sourgogne       Entre RCR       OU         ET       Copier coller des n° de RCR avec comme sép       OU                                                                                                    |  |  |
| (Note : mon établissement peut-être pôle de conservation dans plusieurs PCP)                                                                                                    | 5                         |                                                                                                    | <ul> <li>1-Activer le bloc "RCR" et taper "590092102"<br/>dans la barre de recherche "RCR"</li> <li>2-Activer le bloc "Statut de l'établissement" et<br/>sélectionner "Pôle de conservation"</li> <li>3-Sélectionner l'opérateur booléen "Et" à<br/>gauche de l'écran</li> <li>4-Cliquer sur "Rechercher"</li> </ul>                                                                            | regionaux       mematiques       exemplares)       retabulisement       enret         Recherche par RCR       Salsissez des n° de RCR d'une Bibliothèque <ul> <li></li></ul>                                                                                                    |  |  |
|                                                                                                    | Statut de l'établissement | <ul> <li>t 2- Sélectionner "Pôle de conservation"</li> <li>3-Choisir l'opérateur booléen "Et" à l'intérieur du bloc de recherche</li> <li>4-Cliquer sur "Rechercher"</li> </ul>                                                                                                    |                                                                                                    | Image: Sector of the sector of the sector |  |  |
| Obtenir la liste des unicas de mon établissement                                                                                                    | RCR                       | <ul> <li>1-Taper le numéro RCR ou le nom du lieu de localisation de votre établissement</li> <li>2-Cliquer sur "Rechercher"</li> <li>3- Sur la page "Résultats", cliquer sur "Localisations" (la flèche doit être vers le haut pour<br/>un tri dans l'ordre décroissant).</li> <li>4- Cliquer sur "Appliquer les tris"</li> </ul> | Si je recherche les unicas de la BU SHS de<br>l'Université de Lille :<br>1 - Activer le bloc "RCR" et taper "590092101"<br>dans la barre de recherche "RCR"<br>2-Cliquer sur "Rechercher"<br>3- Cliquer sur "Localisations"<br>4- Cliquer sur "Appliquer les tris"                                                                                                    | Il est possible de sélectionner plusieurs blocs de recherche (sauf 'PCP & RCR')         PPN       ISSN       PCPP       PCPP       Mots       Issue       Pays       PCP & RCR'       Statut de enregistrée enregistrée         Recherche par RCR       Satsissez des n° de RCR d'une Bibliothèque       Issue       Pays       Issue       Issue                                                                                                    |  |  |
| Connaître le nombre de bibliothèque qui possèdent le même<br>titre que mon établissement en France                                                                                                    | Mot du titre ou PPN       | 1-Saisir le titre de ma revue ou son PPN<br>2-Cliquer sur "Rechercher"                                                                                                    | Si je veux savoir combien de bibliothèques sont<br>localisées au Sudoc sur la revue "Reliefs" :<br>1-Activer le bloc "Mots du titre" ou "PPN"<br>2-Taper "Reliefs dans la barre de recherche<br>"Mots du titre" ou "192868780" dans la barre                                                                                                    | Image: Second second second               |  |  |
|                                                                                                    |                           |                                                                                                    | de rercherche "PPN"<br>3-Cliquer sur "Rechercher"                                                                                                    | exemplaire) Statut de l'établissement   Requête enr   Recherche par Mots du titre Saisissez des mots de titre     ex: monde   reliefs                                                                                                    |  |  |
|                                                                                                    |                           | 3-Sur la page "Résultats", l'information se trouve dans la colonne "Localisations"                                                                                                    |                                                                                                    | PPN       Type       ISSN       Titre       Éditeur       Date début       Date de fin       Code PCP       Localisations       Lien Sudoc <ul> <li>192868780</li> <li>Périodique</li> <li>2493-366X</li> <li>Reliefs (Paris)</li> <li>2016</li> <li>PCMP</li> <li>56</li> <li>Date de fin</li> </ul>                                                                                                    |  |  |
| Connaître les titres en commun entre deux établissements                                                                                                    | RCR                       | 1-Taper les 2 numéros RCR ou les 2 noms de lieu de localisation des établissements<br>concernés<br>2-Cliquer sur "Rechercher".                                                                                                    | Si je veux obtenir la liste des titres que le CBNB<br>et Lilliad ont en commun :<br>1-Activer le bloc "RCR" et taper "590435101" et<br>"590092102" dans la barre de recherche "RCR"<br>2-Sélectionner l'opérateur booléen "Et" dans<br>"Entre RCR"<br>3-Cliquer sur "Rechercher"                                                                                                    | t                                                                                                    |  |  |
| Connaître le périodique avec la date la plus ancienne que mon<br>établissement possède                                                                                                    | RCR                       | <ul> <li>1-Taper le numéro RCR ou le nom du lieu de localisation de votre établissement</li> <li>2-Cliquer sur "Rechercher".</li> <li>3-Sur la page "Résultats", faire un tri en cliquant sur "Date début" (flèche vers le haut pour un tri croissant)</li> <li>4-Cliquer sur "Appliquer les tris"</li> </ul>                     | Si je veux connaître le titre le plus ancien<br>possédé par la Bibliothèque d'agglomération<br>de St-Omer :<br>1-Activer le bloc "RCR" et taper "627656201"<br>dans la barre de recherche "RCR"<br>2-Cliquer sur "Rechercher"<br>3-Sur la page "Résutats", cliquer sur "Date<br>début"<br>4-Cliquer sur "Appliquer les tris"                                                                    | APPLIQUER LES TRIS       C       Page 1 sur 287       Accherche approfondie sur page en cours       C         Image: Image: Im                                                                             |  |  |
| Connaître la langue la plus représentative de mon fonds de<br>périodiques                                                                                                    | RCR                       | 1-Taper le numéro RCR ou le nom du lieu de localisation de votre établissement<br>2-Cliquer sur "Rechercher".<br>3-Sur la page "Résultats", déplier le filtre "Langue" dans la colonne grisée à gauche.                                                                                                    | Si je veux connaîtrela langue la plus<br>représentative du fonds signalé dans le Sudoc<br>possédé par la Bibliothèque d'agglomération<br>de St-Omer :<br>1-Activer le bloc "RCR" et taper "627656201"<br>dans la barre de recherche "RCR"<br>2-Cliquer sur "Rechercher"<br>3-Sur la page "Résultats", déplier le filtre<br>"Langue"                                                             | Type de document                                                                                                    |  |  |

|                                                                                                    |                                                                                                    | Rech                                                                                                    | erches sur un ou plusieurs PCPP                                                                                                    |                                                                                                    |  |  |
|----------------------------------------------------------------------------------------------------|----------------------------------------------------------------------------------------------------|----------------------------------------------------------------------------------------------------|----------------------------------------------------------------------------------------------------|----------------------------------------------------------------------------------------------------|--|--|
| <b>Obtenir la liste des titres d'un PCPP régional</b><br>(Note : on peut faire la même recherche pour un PCPP<br>thématique, en choisissant le bloc "PCPP thématiques" à la<br>place de "PCPP régionaux".)             | PCPP régionaux                                                                                                    | 1-Sélectionner le nom du PCPP<br>2-Cliquer sur "Rechercher"                                                                             | Si je veux obtenir la liste des titres du PCNPDC :<br>1-Activer le bloc "PCPP régionaux" et cocher la<br>case du PCPP "Nord-Pas-de-Calais"<br>2-Cliquer sur "Rechercher"                                                                                                    | ISSN RCR PCPP<br>régionaux PCPP<br>thématiques Titre Mots du<br>Titre Editeur Langue                                                                                                    |  |  |
|                                                                                                    |                                                                                                    |                                                                                                    |                                                                                                    | ilissement O Requête enregistrée                                                                                                    |  |  |
|                                                                                                    |                                                                                                    |                                                                                                    |                                                                                                    | Recherche par PCPP régionaux       Selectionnez des plans de conservations Régions <ul> <li>Aquitaine</li> <li>Corse</li> <li>Occitanie-Est</li> <li>Rhône-Alpes</li> <li>ET</li> <li>ET</li> <li>Sciences Aix-Marseille</li> <li>Bourgogne</li> <li>Grand Est</li> <li>Pays de Loire</li> <li>Sciences Centre Val de</li> <li>Limousm</li> <li>Picardie</li> </ul> <ul> <li>Provence-Alpes-Côte</li> <li>Université de Poitiers</li> <li>d'Azur</li> <li>Université de Rouen</li> </ul> <ul> <li>Mord-Pas-de-Caliais</li> <li>Provence-Alpes-Côte</li> <li>Université de Rouen</li> </ul> <ul> <li>Vertifie</li> <li>Université de Rouen</li> </ul> <ul> <li>Mord-Pas-de-Caliais</li> <li>Provence-Alpes-Côte</li> <li>Université de Rouen</li> </ul> <ul> <li>Vertifie</li> <li>Université de Rouen</li> </ul> <ul> <li>Mord-Pas-de-Caliais</li> <li>Provence-Alpes-Côte</li> <li>Université de Rouen</li> </ul> <ul> <li>Vertifie</li> <li>Vertifie</li> <li>Vertifie</li> </ul> <ul> <li>Vertifie</li> <li>Vertifie</li> <li>Vertifie</li> <li>Vertifie</li> <li>Vertifie</li> <li>Vertifie</li> <li>Vertifie</li> <li>Vertifie</li> </ul> <ul> <li>Vertifie</li> <li>Vertifie</li></ul> |  |  |
| <b>Obtenir la liste des titres présents dans 2 PCPP régionaux</b><br>(Note : on peut faire la même recherche pour un PCPP<br>thématique, en choisissant le bloc "PCPP thématiques" à la<br>place de "PCPP régionaux".) | PCPP régionaux                                                                                                    | 1-Sélectionner le nom des 2 PCPP<br>2-Choisir l'opérateur booléen "Et" à l'intérieur du bloc de recherche<br>3-Cliquer sur "Rechercher" | Si je veux obtenir la liste des titres présents<br>dans le PCNPDC et le PCPP Picardie :<br>1-Activer le bloc "PCPP régionaux" et cocher<br>"Nord-Pas-de-Calais"et "Picardie"<br>2-Sélectionner l'opérateur booléen "Et" dans<br>"Entre PCPP régions"<br>3-Cliquer sur "Rechercher" | RCR       PCPP<br>régionaux       Mols du<br>Titre       Editeur       Langue         Requête enregistrée         Recherche par PCPP régionaux       Selectionnez des plans de conservations Régions         Aquitaine       Occitanie-Est       Rhône-Alpes         Aquitaine       Occitanie-Est       Bréagne         Bourgogne       Grand Est       Pays de Loire       Sciences Aix-Marseille         Bretagne       Proventies-Ardeine       Proventies-Ardeine       Coire         Proventies-Ardeine       Proventies-Actie       Université de Rouen       Entre Pointers                                                                                                    |  |  |
| Obtenir la liste des titres présents dans un PCPP régional et un PCPP thématique                                                                                                    | résents dans un PCPP régional et un       PCPP régionaux       1-Sélectionner le nom du PCPP régional       Si je veux connaitre les titres présents dans les         3-Sélectionner le nom du PCPP régionaux       -Choisir l'opérateur booléen "Et" à gauche sur l'écran       3-Sélectionner le nom du PCPP thématique       -Choisir l'opérateur booléen "Et" à gauche sur l'écran         3-Sélectionner le nom du PCPP régionaux       -Choisir l'opérateur booléen "Et" à gauche sur l'écran       -Choisir l'opérateur booléen "Et" à gauche sur l'écran         3-Sélectionner le nom du PCPP thématique       -Choisir l'opérateur booléen "Et" à gauche sur l'écran       -Activer le bloc "PCPP Thématiques" et cocher le PCPP "Arts du spectacle"         3-Sélectionner l'opérateur booléen "Et" à gauche sur l'écran       -Activer le bloc "PCPP thématiques" et cocher le PCPP "Arts du spectacle"       -Bedrese de de de de de de l'écran         -Activer le bloc "PCPP thématiques"       -Bedrese de de de de l'écran       -Bedrese de de de de de de l'écran         -Activer le bloc "PCPP thématiques sur "Rechercher"       -Bedrese de de de de de de de de de de de de de |                                                                                                    |                                                                                                    |                                                                                                    |  |  |

|                                                                                         |                |                                                                                                    |                                                                                                    | RÉINITIALISER 🛇 RECHERCHER 🗨                                                                                                    |
|-----------------------------------------------------------------------------------------|----------------|----------------------------------------------------------------------------------------------------|----------------------------------------------------------------------------------------------------|----------------------------------------------------------------------------------------------------|
| Connaître les titres qui font partie d'un PCPP à partir des<br>résultats de recherche   | /              | 1-Effectuer la recherche<br>2-Taper le nom du PCPP dans la barre de recherche approfondie sur la page des résultats<br>Cette barre de recherche permet de chercher <u>sur la page de résultats en cours.</u><br>Si vous souhaitez effectuer la recherche sur l'ensemble des résultats, il faut afficher<br>l'ensemble des résultats sur une même page. | Si je souhaite savoir quels sont les titres de la<br>BU Sciences de St quentin qui sont aussi<br>présent dans le PCNPDC :<br>1- Activer le bloc de recherche "RCR" et taper<br>"026912101"<br>2-Cliquer sur "Bechercher" | ISSN PCPP<br>régionaux PCPP<br>thématiques Mots du Titre Langue                                                                                                    |
|                                                                                         |                |                                                                                                    |                                                                                                    | blissement  Requête enregistrée                                                                                                    |
|                                                                                         |                |                                                                                                    |                                                                                                    |                                                                                                    |
|                                                                                         |                |                                                                                                    |                                                                                                    |                                                                                                    |
|                                                                                         |                |                                                                                                    |                                                                                                    | Recherche par RCR         Saisissez des n° de RCR d'une Bibliothèque         V                                                                                                    |
|                                                                                         |                |                                                                                                    |                                                                                                    | ex : 123456789                                                                                                    |
|                                                                                         |                |                                                                                                    |                                                                                                    | Copier coller des n° de RCR avec comme sep •                                                                                                    |
|                                                                                         |                |                                                                                                    | 3- Taper "PCNPDC" dans la barre de                                                                                                    |                                                                                                    |
|                                                                                         |                |                                                                                                    | "Recherche approfondie sur page en cours"                                                                                                    | LIQUER LES TRIS C C Page 1 sur 2 >                                                                                                    |
|                                                                                         |                |                                                                                                    |                                                                                                    |                                                                                                    |
|                                                                                         |                |                                                                                                    |                                                                                                    | Date Date de LocaEcations Lien                                                                                                    |
|                                                                                         |                |                                                                                                    |                                                                                                    | PPN Type ISSN Titre Éditeur début fin Code PCP Code PCP Sudoc                                                                                                    |
|                                                                                         |                |                                                                                                    |                                                                                                    | V     013559214     Périodique     0242-6005     Le Point (Paris. 1972)     1972     PCAUV.PCLim.PCPACA.PCNPDC     273       PCMP.PCBre.PCGE.PCBo.PCFC     PCMP.PCBre.PCGE.PCBo.PCFC     PCMP.PCBre.PCGE.PCBo.PCFC     Image: Complex Complex                                                                                                    |
|                                                                                         |                |                                                                                                    |                                                                                                    |                                                                                                    |
|                                                                                         |                | Recherche s                                                                                                    | ur d'autres critères                                                                                                    |                                                                                                    |
| Obtenir la liste des titres dans une langue et publiées dans le<br>pays de cette langue | e Mot du titre | Saisir le mot "revue" dans la langue recherchee                                                                                                    | 1-Activer le bloc de recherche "Mots du titre"                                                                                                    | PPN     ISSN     RCR     PCPP<br>régionaux     PCPP<br>thématiques     Mots du<br>Titre     De Editeur     Langue     Pays                                                                                                    |
|                                                                                         | Pays           | Saisir le pays recherché                                                                                                    | 2-Activer le bloc de recherche "Pays" et cocher                                                                                                    |                                                                                                    |
|                                                                                         |                |                                                                                                    | "Italie"<br>2. Sélectionner l'onérateur booléen "Et" à                                                                                                    | Statut de l'établissement     Requête enregistrée                                                                                                    |
|                                                                                         |                |                                                                                                    | gauche sur l'écran.                                                                                                    |                                                                                                    |
|                                                                                         |                |                                                                                                    | 4-Cliquer sur "Rechercher"                                                                                                    | Recherche par Mots du titre     Saisissez des mots de titre                                                                                                    |
|                                                                                         |                |                                                                                                    |                                                                                                    | ex : monde<br>Rivista                                                                                                    |
|                                                                                         |                |                                                                                                    |                                                                                                    |                                                                                                    |
|                                                                                         |                |                                                                                                    |                                                                                                    | Recherche par Pays Selectionnez des pays                                                                                                    |
|                                                                                         |                |                                                                                                    |                                                                                                    | rechercher un pays                                                                                                    |
|                                                                                         |                |                                                                                                    |                                                                                                    | ET T                                                                                                    |
| Obtenir la liste des titres dans une langue publiés dans un<br>certain pays             | Langue         | Saisir la langue recherchée                                                                                                    | Si je souhaite obtenir la liste des titres en<br>Allemand publiés en France :<br>1-Activer le bloc de recherche "Langue" et                                                                                              | PPN ISSN PCP régionaux PCPP thématiques Mots du Titre Langue Pays                                                                                                    |
|                                                                                         |                |                                                                                                    | sélectionner "Allemand"                                                                                                    |                                                                                                    |
|                                                                                         |                |                                                                                                    | sélectionner "France"                                                                                                    | Statut de l'établissement Statut de l'établissement                                                                                                    |
|                                                                                         |                |                                                                                                    | 3- Sélectionner l'opérateur booléen "Et" à                                                                                                    |                                                                                                    |
|                                                                                         | Davia          |                                                                                                    | gauche sur l'ècran.<br>4-Cliquer sur "Rechercher"                                                                                                    | Recherche par Langue     Selectionnez des langues     V       rechercher une langue     Chitre Langues     V                                                                                                    |
|                                                                                         | Pays           | Saisir le pays récherche puis cliquer sur Réchercher                                                                                                    |                                                                                                    | Allemand x                                                                                                    |
|                                                                                         |                |                                                                                                    |                                                                                                    |                                                                                                    |
|                                                                                         |                |                                                                                                    |                                                                                                    |                                                                                                    |
|                                                                                         |                |                                                                                                    |                                                                                                    | Recherche par Pays Selectionnez des pays                                                                                                    |
|                                                                                         |                |                                                                                                    |                                                                                                    | ET ET Control Control |

| Obtenir la liste des titres dans une langue présents dans le catalogue du Sudoc | Mot du titre                  | Saisir "*"                  | Si je souhaite obtenir la liste des titres en<br>espéranto présents dans le catalogue du Sude<br>:                                                                                                    | DC D PPN D ISSN D RCR PCPP régionaux PCPP thématiques du Titre De Editeur Langue D Pays | PCP &<br>RCR<br>(mème<br>exemplaire) Statut de<br>Fétablissement PCP &<br>Requête<br>enregistrée |
|---------------------------------------------------------------------------------|-------------------------------|-----------------------------|----------------------------------------------------------------------------------------------------|-----------------------------------------------------------------------------------------|--------------------------------------------------------------------------------------------------|
|                                                                                 |                               |                             | <ul> <li>1- Activer le bloc de recherche "Mots du titre"<br/>et taper "*"</li> <li>2-Activer le bloc de recherche "Langue" et<br/>taper "Esperanto"</li> <li>3- Sélectionner l'opérateur booléen "Et" à<br/>gauche sur l'écran</li> </ul> | Recherche par Mots du titre Saisissez des mots de titre                                 | retre Mois du the<br>T →                                                                         |
|                                                                                 | Langue Saisir la langue reche | Saisir la langue recherchée | 4- Cliquer sur "Rechercher"                                                                                                    | ET                                                                                      | v<br>selanguas<br>UV<br>V ↓ ×                                                                    |
|                                                                                 |                               |                             |                                                                                                    |                                                                                         |                                                                                                  |